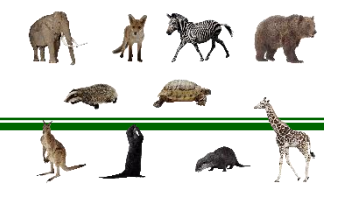

- 1. Create a new Excel workbook.
- 2. Save as Last Name First Initial Charts.
- 3. Rename the **Sheet1** tab to **Mammals**, insert a header with the title **Mammals**.
- 4. Give the tab a color.
- 5. Insert the data below of the most endangered mammals:

|   | А              | В               | С                  |
|---|----------------|-----------------|--------------------|
| 1 | Mammal         | Population 1975 | Current Population |
| 2 | Tamaraw        | 120             | 175                |
| 3 | Ethiopian Wolf | 500             | 500                |
| 4 | Giant Panda    | 1,100           | 1,000              |
| 5 | Sumatran Rhino | 120             | 275                |
| 6 |                |                 |                    |

- 6. Adjust column width as needed and center all data and bold row 1.
- 7. Sort the data in descending numerical order according to current population.
  - a. Select the data (A1:C5)
  - b. Home>Editing>Sort & Filter>Custom>Sort by Current Population
  - c. Order: Largest to Smallest
- 8. Create a column chart
  - a. Select the data (A1:C5)
  - b. Insert>Chart>Column Chart>Clustered Column
  - c. Give the chart a title, Highly Endangered Mammal Populations
- 9. Add a vertical axis title.
  - a. Select the table>Chart Tools: Design>Chart Layouts>Add Chart Element>Axis Titles>Primary Vertical
  - b. Label as [Population]
- 10. Move the legend to the right (Chart Tools: Design>Chart Layouts>Add Chart Element>Legend>Right)
- 11. Format the chart with different colors of your choice.
- 12. Save

## Mr. Kurtz's Example

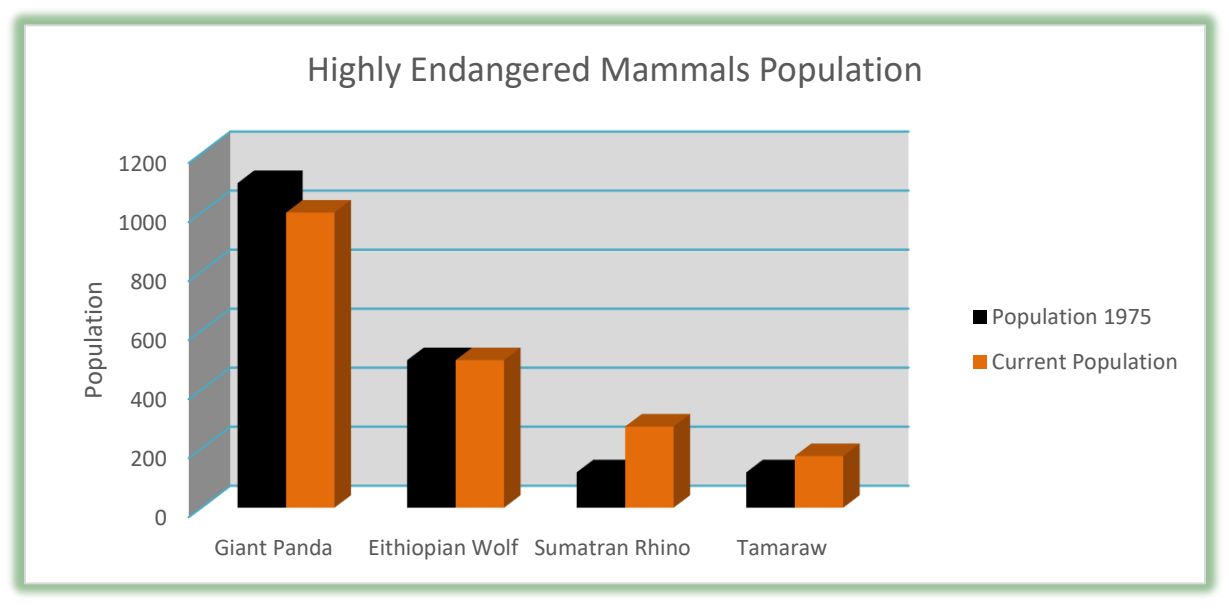

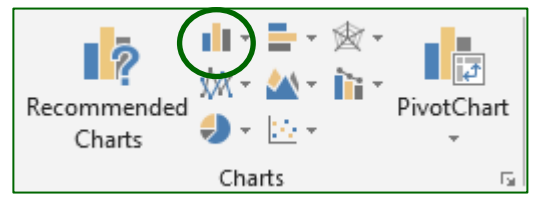